## **Activation SNMP sur un pare-feu Sophos**

Une fois connecté sur l'interface, le tableau de bord s'affichera comme ce que vous voyez sur l'image ci-dessous :

| SOPHOS Fw<br>Sophos Firewall | Administration Feedback How-to guides Log viewer Help admin |               |                |                    |      |                       |          |         |          |
|------------------------------|-------------------------------------------------------------|---------------|----------------|--------------------|------|-----------------------|----------|---------|----------|
| MONITOR & ANALYZE            | Licensing                                                   | Device access | Admin and user | Central management | Time | Notification settings | SNMP     | Netflow | Messages |
| Control center               |                                                             |               | settings       |                    |      |                       |          |         |          |
| Reports                      | Agent configu                                               | iration 🔥     |                |                    |      |                       | <b>)</b> |         |          |
| Zero-day protection          |                                                             |               |                |                    |      |                       |          |         |          |
| Diagnostics                  | Enable SN                                                   | IMP agent     |                |                    |      |                       |          |         |          |
| PROTECT                      | Name *                                                      |               |                |                    |      |                       |          |         |          |
| Rules and policies           |                                                             |               |                |                    |      |                       |          |         |          |
| Intrusion prevention         | Description                                                 |               |                |                    |      |                       |          |         |          |
| Web                          |                                                             |               |                |                    | ,    | lh.                   |          |         |          |
| Applications                 | Location *                                                  |               |                |                    |      |                       |          |         |          |
| Wireless                     |                                                             |               |                |                    |      |                       |          |         |          |
| Email                        | Contact person *                                            |               |                |                    |      |                       |          |         |          |
| Web server                   | Agent port                                                  |               | 161            |                    |      |                       |          |         |          |
| Advanced threat              | Manager port                                                |               | 162            |                    |      |                       |          |         |          |
| Central synchronization      |                                                             |               |                |                    |      |                       |          |         |          |
| CONFIGURE<br>VPN             | Apply                                                       | Lownload MIB  |                |                    |      |                       |          |         |          |
| Network<br>Routing           | SNMPv3 users                                                | s and traps   |                |                    |      |                       |          |         |          |
| Authentication               |                                                             |               |                |                    |      |                       |          |         |          |
| System services              |                                                             |               |                |                    |      |                       |          | Add     | Delete   |
| SYSTEM                       | Userna                                                      | ame           |                | Authorized hosts   |      | Query                 | Trap     | Ma      | nage     |
| Profiles                     | 1 No records for                                            | und           |                |                    |      |                       |          |         |          |
| Hosts and services           |                                                             |               |                |                    |      |                       |          |         |          |
| Administration               |                                                             |               |                |                    |      |                       |          |         |          |
| Backup & firmware            |                                                             |               |                |                    |      |                       |          |         |          |
| Certificates                 | SNMPv1 and v                                                | /2c communit  | y and traps    |                    |      |                       |          |         |          |
|                              |                                                             |               |                |                    |      |                       |          |         |          |
|                              |                                                             |               |                |                    |      |                       |          | Add     | Delete   |
|                              |                                                             |               |                |                    |      |                       |          | Auu     | Delete   |

Cliquez sur « **Administration** » apparaissant dans la liste affiché à gauche, et ensuite sur « **SNMP** » apparaissant en haut, vous arriverez sur la page de configuration SNMP.

En premier temps, vous entrer les informations demandées dans la partie « **Agent configuration** », comme montre l'image ci-dessous :

| Enable SNMP agent |                     |  |
|-------------------|---------------------|--|
| Name *            | fw-dev-sophos       |  |
| Description       | Firewall Sophos     |  |
|                   |                     |  |
| ocation *         | Baie dev            |  |
| Contact person *  | support@esia-sa.com |  |
| Agent port        | 161                 |  |
| 1anager port      | 162                 |  |

Une notification (Agent configuration changes has been applied successfully) s'apparaîtra en vert après avoir cliqué sur « **Apply** ».

Dans la partie « SNMPv1 and v2c community and traps » vous cliquez sur Add apparaissant sur l'image ci-dessous :

| SNMPv1 and v2c community and traps |          |       |      |            |
|------------------------------------|----------|-------|------|------------|
|                                    |          |       |      | Add Delete |
| Name Name                          | ▲ Source | Query | Trap | Manage     |
| No records found                   |          |       |      |            |
|                                    |          |       |      |            |
|                                    |          |       |      |            |

Vous vous retrouvez sur la page « Add community ». Veuillez rentrer les informations adéquates :

- name : nom de la communauté SNMP.
- IP address : IP de la machine faisant des requête SNMP (serveur esia).

| 2025/04/29 11:29 3/3  |               |                            |                    |      | Activation SNMP sur un pare-feu Sophos |              |                      |              |  |  |  |
|-----------------------|---------------|----------------------------|--------------------|------|----------------------------------------|--------------|----------------------|--------------|--|--|--|
| Add comr              | nunity        |                            |                    |      | Fee                                    | dback 🖿 How- | to guides Log viewer | Help admin 🔻 |  |  |  |
| Licensing             | Device access | Admin and user<br>settings | Central management | Time | Notification settings                  | SNMP         | Netflow              | Messages     |  |  |  |
| Name *<br>Description |               | public                     |                    |      | )                                      |              |                      |              |  |  |  |
| IP address *          |               | 0.0.0.0                    |                    |      | )                                      |              |                      |              |  |  |  |
| Query *               |               | SNM                        | Pv1 and SNMPv2c    |      |                                        |              |                      |              |  |  |  |
| Trap support          |               | SNM                        | Pv1 and SNMPv2c    |      |                                        |              |                      |              |  |  |  |
|                       |               |                            |                    |      |                                        |              |                      |              |  |  |  |
| Save                  | ancel         |                            |                    |      |                                        |              |                      |              |  |  |  |

Vous remplissez et sauvegardez les données en cliquant sur « **save** » vous vous revenez directement à la page d'accueil.

From: https://wiki.esia-sa.com/ - **Esia Wiki** 

Permanent link: https://wiki.esia-sa.com/snmp/snmp\_sophos

Last update: 2023/03/10 09:00

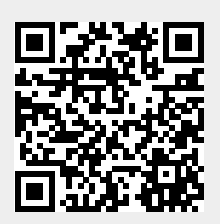